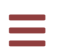

## ZEIT8028: Digital Forensics

### Lab 2: Disk Forensics

### Background

You're still feeling quite anxious being the only junior analyst employed by the small digital forensic investigation and expert witness consultancy. Although you've been working hard researching Microsoft Windows forensic artefacts, you're itching for your first investigation and to prove your worth.

*"Hey you, the new one"*, your boss yells from across the floor, *"Get in here."* You nervously get up from your desk and walk into your boss's office, dreading what she might have in store for you. *"How would you like a case?"*, your boss coyly asks. You try to play it cool, but you can't contain your excitement, cracking a slight smile, *"Sure, what have you got?"* 

Your company has been contracted to perform an investigation into the breach of corporate-inconfidence material at **M57.biz**. The customer informs you that a spreadsheet containing sensitive personnel information has been posted to a competitor's website. The customer believes that Jean, the Chief Financial Officer (CFO), is responsible for the leak. During an internal interview with both Jean and Alison (the President) the following statements were made:

### Jean (CFO)

- "Alison asked me to prepare the spreadsheet as part of a new funding round."
- "Alison asked me to send the spreadsheet to her by email."
- "That's all I know..."

### Alison (President)

• "I don't know what Jean is talking about."

- "I never asked Jean for the spreadsheet."
- "I never received the spreadsheet by email."

As the matter couldn't be resolved internally, the customer contracted your company to conduct a thorough digital forensic investigation.

Specifically, the customer wants you to answer the following questions in a written report:

- When did Jean create the spreadsheet?
- How did it get from her computer to the competitor's website?
- Who else from the company was involved?

### Evidence

For this lab you've been provided one (1) raw disk image which is all the evidence you require to complete your investigation.

Before you start the first exercise, verify that your evidence isn't corrupt. This ensures that you don't waste your time and effort troubleshooting data that isn't working as expected.

The pertinent evidence is available in the Lab 2 - Disk Forensics.7z course bundle and it's metadata is as follows:

 FILE:
 disk.bin

 SIZE:
 10,737,418,240 bytes

 SHA1:
 ba7dc57e08bb6e3393aee15c713ae04feadcd181

 MD5:
 78a52b5bac78f4e711607707ac0e3f93

To unzip the 7z archive, you should be able to use the built-in archive utility on your OS. Alternatively, here are some other options:

- On macOS, use Keka
- On the course OVA or other Linux distro, use 7z: 7z x "Lab 2 Disk Forensics.7z"
- On windows, use 7zip

### Things to Remember

During your investigation, remember to take lots of notes and document everything that you find. Doing so will make your life significantly easier as you start to bring together your smaller analytical discoveries into a larger picture and will prevent you from questioning or repeating analysis. Most importantly, doing so will make your task of compiling a final report much easier.

Additionally, there are several ways to get the evidence into your VM. Follow the steps in Lab 1: Virtual Analysis Environment to set up a shared folder and/or a secondary hard disk. You'll get the best performance by doing both, then copying the data from your shared folder to your additional disk, then working on it from there. Alternatively, put the evidence on a USB drive and attach that to your VM (an external SSD would be best).

### **Exercise 1: Preparation**

Your first exercise is to prepare your evidence for analysis.

You must determine what kind of data has been given to you by the acquisition team. You suspect it's a disk image, but what kind of disk image is it?

a) Using the sleuthkit (tsk) utility, mmls , determine and analyse the layout of the disk.

▼ Hint

If you're not familiar with mmls , refer to its usage documentation:

analyst@forensics~\$ man 1 mmls

### Solution

This part of the lab is fairly straightforward, all you really need to do is run <code>mmls</code> on the binary image:

analyst@forensics~\$ mmls disk.bin DOS Partition Table Offset Sector: 0 Units are in 512-byte sectors

|      | Slot    | Start       | End         | Length     | Description         |
|------|---------|-------------|-------------|------------|---------------------|
| 000: | Meta    | 00000000000 | 00000000000 | 0000000001 | Primary Table (#0)  |
| 001: |         | 00000000000 | 0000000062  | 000000063  | Unallocated         |
| 002: | 000:000 | 000000063   | 0020948759  | 0020948697 | NTFS / exFAT (0x07) |
| 003: |         | 0020948760  | 0020971519  | 0000022760 | Unallocated         |

However, this won't always be the case, and you may need some more advanced mmls options to find your partition.

b) Locate the filesystem of interest and manually verify the filesystem type using a raw data

parsing utility.

### ▼ Hint

If you're not familiar with hexdump , refer to its usage documentation:

analyst@forensics~\$ man 1 hexdump

### ▼ Hint

You can use Python to convert sectors to bytes :

```
analyst@forensics~$ python
Python 2.7.16 (default, Oct 10 2019, 22:02:15)
[GCC 8.3.0] on linux2
Type "help", "copyright", "credits" or "license" for more information.
>>> 63*512
32256
>>>
```

### ▼ Hint

Alternatively, if you prefer to avoid using a command-line utility you can use the graphical user interface utility wxHexEditor instead, which has already been installed into your analysis environment for you and can be opened from terminal using this command:

analyst@forensics~\$ wxHexEditor &

### Solution

One way to solve this problem, now that we learned where the primary partition starts (thanks to mmls ):

| analyst@f@ | orer | nsid | s~s | 5 he | exdu | ımp | - C | -n | 512 | - s | 322 | 256 | di | sk.l | oin |    |                 |
|------------|------|------|-----|------|------|-----|-----|----|-----|-----|-----|-----|----|------|-----|----|-----------------|
| 00007e00   | eb   | 52   | 90  | 4e   | 54   | 46  | 53  | 20 | 20  | 20  | 20  | 00  | 02 | 08   | 00  | 00 | .R. <b>NTFS</b> |
| 00007e10   | 00   | 00   | 00  | 00   | 00   | f8  | 00  | 00 | 3f  | 00  | ff  | 00  | 3f | 00   | 00  | 00 |                 |
| 00007e20   | 00   | 00   | 00  | 00   | 80   | 00  | 80  | 00 | d8  | a6  | 3f  | 01  | 00 | 00   | 00  | 00 |                 |
| 00007e30   | 00   | 00   | 0c  | 00   | 00   | 00  | 00  | 00 | 6d  | fa  | 13  | 00  | 00 | 00   | 00  | 00 |                 |
| 00007e40   | f6   | 00   | 00  | 00   | 01   | 00  | 00  | 00 | 1f  | c2  | 4f  | 74  | 08 | 50   | 74  | 7e | Ot.Pt~          |
| 00007e50   | 00   | 00   | 00  | 00   | fa   | 33  | c0  | 8e | d0  | bc  | 00  | 7c  | fb | b8   | c0  | 07 |                 |
| 00007e60   | 8e   | d8   | e8  | 16   | 00   | b8  | 00  | 0d | 8e  | c0  | 33  | db  | c6 | 06   | 0e  | 00 |                 |
| 00007e70   | 10   | e8   | 53  | 00   | 68   | 00  | 0d  | 68 | 6a  | 02  | cb  | 8a  | 16 | 24   | 00  | b4 | S.hhj\$         |
| 00007e80   | 08   | cd   | 13  | 73   | 05   | b9  | ff  | ff | 8a  | f1  | 66  | 0f  | b6 | c6   | 40  | 66 | sf@f            |
| 00007e90   | Øf   | b6   | d1  | 80   | e2   | 3f  | f7  | e2 | 86  | cd  | c0  | ed  | 06 | 41   | 66  | 0f | Af.             |
| 00007ea0   | b7   | c9   | 66  | f7   | e1   | 66  | a3  | 20 | 00  | c3  | b4  | 41  | bb | aa   | 55  | 8a | ffAU.           |
| 00007eb0   | 16   | 24   | 00  | cd   | 13   | 72  | Øf  | 81 | fb  | 55  | aa  | 75  | 09 | f6   | c1  | 01 | .\$rU.u         |
| 00007ec0   | 74   | 04   | fe  | 06   | 14   | 00  | с3  | 66 | 60  | 1e  | 06  | 66  | a1 | 10   | 00  | 66 | tf`ff           |
| 00007ed0   | 03   | 06   | 1c  | 00   | 66   | 3b  | 06  | 20 | 00  | 0f  | 82  | 3a  | 00 | 1e   | 66  | 6a | f;:fj           |
| 00007ee0   | 00   | 66   | 50  | 06   | 53   | 66  | 68  | 10 | 00  | 01  | 00  | 80  | 3e | 14   | 00  | 00 | .fP.Sfh>        |
| 00007ef0   | Øf   | 85   | 0c  | 00   | e8   | b3  | ff  | 80 | 3e  | 14  | 00  | 00  | 0f | 84   | 61  | 00 | a.              |
| 00007f00   | b4   | 42   | 8a  | 16   | 24   | 00  | 16  | 1f | 8b  | f4  | cd  | 13  | 66 | 58   | 5b  | 07 | .B\$fX[.        |
| 00007f10   | 66   | 58   | 66  | 58   | 1f   | eb  | 2d  | 66 | 33  | d2  | 66  | 0f  | b7 | 0e   | 18  | 00 | fXfXf3.f        |

| 00007f20 | 66 | f7 | f1 | fe | c2 | 8a | са | 66 | 8b | d0 | 66 | c1 | ea | 10 | f7 | 36 | fff6            |
|----------|----|----|----|----|----|----|----|----|----|----|----|----|----|----|----|----|-----------------|
| 00007f30 | 1a | 00 | 86 | d6 | 8a | 16 | 24 | 00 | 8a | e8 | c0 | e4 | 06 | 0a | сс | b8 |                 |
| 00007f40 | 01 | 02 | cd | 13 | Øf | 82 | 19 | 00 | 8c | c0 | 05 | 20 | 00 | 8e | с0 | 66 | f               |
| 00007f50 | ff | 06 | 10 | 00 | ff | 0e | 0e | 00 | Øf | 85 | 6f | ff | 07 | 1f | 66 | 61 | fa              |
| 00007f60 | c3 | a0 | f8 | 01 | e8 | 09 | 00 | a0 | fb | 01 | e8 | 03 | 00 | fb | eb | fe |                 |
| 00007f70 | b4 | 01 | 8b | f0 | ac | 3c | 00 | 74 | 09 | b4 | 0e | bb | 07 | 00 | cd | 10 |                 |
| 00007f80 | eb | f2 | с3 | 0d | 0a | 41 | 20 | 64 | 69 | 73 | 6b | 20 | 72 | 65 | 61 | 64 | A disk read     |
| 00007f90 | 20 | 65 | 72 | 72 | 6f | 72 | 20 | 6f | 63 | 63 | 75 | 72 | 72 | 65 | 64 | 00 | error occurred. |
| 00007fa0 | 0d | 0a | 4e | 54 | 4c | 44 | 52 | 20 | 69 | 73 | 20 | 6d | 69 | 73 | 73 | 69 | NTLDR is missi  |
| 00007fb0 | 6e | 67 | 00 | 0d | 0a | 4e | 54 | 4c | 44 | 52 | 20 | 69 | 73 | 20 | 63 | 6f | ngNTLDR is co   |
| 00007fc0 | 6d | 70 | 72 | 65 | 73 | 73 | 65 | 64 | 00 | 0d | 0a | 50 | 72 | 65 | 73 | 73 | mpressedPress   |
| 00007fd0 | 20 | 43 | 74 | 72 | 6c | 2b | 41 | 6c | 74 | 2b | 44 | 65 | 6c | 20 | 74 | 6f | Ctrl+Alt+Del to |
| 00007fe0 | 20 | 72 | 65 | 73 | 74 | 61 | 72 | 74 | 0d | 0a | 00 | 00 | 00 | 00 | 00 | 00 | restart         |
| 00007ff0 | 00 | 00 | 00 | 00 | 00 | 00 | 00 | 00 | 83 | a0 | b3 | c9 | 00 | 00 | 55 | aa | U.              |
| 0008000  |    |    |    |    |    |    |    |    |    |    |    |    |    |    |    |    |                 |

We can see this is an NTFS filesystem.

c) Finally, extract the filesystem from the disk image using the dd utility. Document all your findings, including the SHA1 hash of the newly created artefact.

### ▼ Hint

If you're not familiar with dd , refer to its usage documentation:

analyst@forensics~\$ man 1 dd

### Solution

There are several ways to solve this problem. For example:

```
analyst@forensics~$ dd if=disk.bin of=out.bin bs=512 skip=63 count=20948697
status=progress
20948697+0 records in
20948697+0 records out
10725732864 bytes (11 GB, 10 GiB) copied, 4773.66 s, 2.2 MB/s
```

Once this command completes, you can run file on the resulting file and confirm the disk contains an NTFS volume:

```
analyst@forensics~$ file out.bin
out.bin: DOS/MBR boot sector, code offset 0x52+2, OEM-ID "NTFS ",
sectors/cluster 8, Media descriptor 0xf8, sectors/track 63, heads 255, hidden
sectors 63, dos < 4.0 BootSector (0x80), FAT (1Y bit by descriptor); NTFS,
sectors/track 63, sectors 20948696, $MFT start cluster 786432, $MFTMirror start
cluster 1309293, bytes/RecordSegment 2^(-1*246), clusters/index block 1, serial
number 07e745008744fc21f; containsMicrosoft Windows XP/VISTA bootloader NTLDR
```

Because the output is comma separated, we can us tr (translate) to convert each comma to a newline character to make the output easier to read:

```
analyst@forensics~$ file out.bin | tr ',' '\n'
 out.bin: DOS/MBR boot sector
  code offset 0x52+2
  OEM-ID "NTFS
  sectors/cluster 8
  Media descriptor 0xf8
  sectors/track 63
  heads 255
  hidden sectors 63
  dos < 4.0 BootSector (0x80)</pre>
  FAT (1Y bit by descriptor); NTFS
  sectors/track 63
  sectors 20948696
  $MFT start cluster 786432
  $MFTMirror start cluster 1309293
  bytes/RecordSegment 2^(-1*246)
  clusters/index block 1
  serial number 07e745008744fc21f; contains bootstrap NTLDR
The output file size is 10,725,732,864 bytes , and the SHA1 is
 f8ec0f28b54ef1a9d4f3775c1903bc28493a2743 . As you can see, this command took 4773.66
seconds (~80 minutes) on my VM when I was using shared folders. In contrast, when I used a
second disk attached the VM as described in Lab 1, it was orders of magnitude faster:
 analyst@forensics~$ dd if=disk.bin of=out.bin bs=512 skip=63 count=20948697
 status=progress
 20948697+0 records in
 20948697+0 records out
 10725732864 bytes (11 GB, 10 GiB) copied, 46.579 s, 230 MB/s
```

### References

https://tinyapps.org/docs/mount\_partitions\_from\_disk\_images.html

### **Exercise 2: Initial Inspection**

Now that you've obtained a raw copy of the pertinent filesystem from the original image, it's time

to have an initial look at what kind of data it contains.

a) Dynamically inspect the contents of the filesystem by mounting the filesystem you extracted in exercise one to the loop device by using the mount utility.

```
▼ Hint
```

If you're not familiar with mount , refer to its usage documentation:

analyst@forensics~\$ man 8 mount

```
▼ Solution
Start by creating a mount location in /mnt :
```

analyst@forensics~\$ sudo mkdir /mnt/lab2

Then, mount the binary disk as read-only (ro), specifying offset 0, ntfs as the partition type, your binary file, and your mount point:

analyst@forensics~\$ sudo mount -ro loop,offset=0 -t ntfs out.bin /mnt/lab2

Then, review the contents of your mounted disk:

```
analyst@forensics~$ ls -lah /mnt/lab2/
total 769M
drwxrwxrwx 1 root root 4.0K Jul 20 2008 .
drwxr-xr-x 4 root root 4.0K Feb 11 09:04 ...
-rwxrwxrwx 1 root root 0 May 13 2008 AUTOEXEC.BAT
-rwxrwxrwx 1 root root 211 May 13 2008 boot.ini
-rwxrwxrwx 1 root root 0 May 13 2008 CONFIG.SYS
drwxrwxrwx 1 root root 4.0K Jul 12 2008 'Documents and Settings'
-rwxrwxrwx 1 root root 0 May 13 2008 IO.SYS
-rwxrwxrwx 1 root root 1.3K Jul 18 2008 IPH.PH
-rwxrwxrwx 1 root root 0 May 13 2008 MSDOS.SYS
-rwxrwxrwx 1 root root 47K Aug 4 2004 NTDETECT.COM
-rwxrwxrwx 1 root root 245K May 14 2008 ntldr
-rwxrwxrwx 1 root root 768M Jul 21 2008 pagefile.sys
drwxrwxrwx 1 root root 8.0K Jul 18 2008 'Program Files'
drwxrwxrwx 1 root root 0 Jul 11 2008 RECYCLER
drwxrwxrwx 1 root root 4.0K May 13 2008 'System Volume Information'
drwxrwxrwx 1 root root 28K Jul 21 2008 WINDOWS
```

You can unmount the filesystem using umount :

```
analyst@forensics~$ sudo umount /mnt/lab2
analyst@forensics~$ ls -l /mnt/lab2/
total 0
```

b) Statically inspect the contents of the filesystem using the tsk utility fls .

### ▼ Hint

If you're not familiar with fls , refer to its usage documentation:

```
analyst@forensics~$ man 1 fls
```

#### Solution

| anal | yst@forensic | s∼\$ <b>fls out.bin</b>    |
|------|--------------|----------------------------|
| r/r  | 4-128-4:     | \$AttrDef                  |
| r/r  | 8-128-2:     | \$BadClus                  |
| r/r  | 8-128-1:     | <pre>\$BadClus:\$Bad</pre> |
| r/r  | 6-128-1:     | \$Bitmap                   |
| r/r  | 7-128-1:     | \$Boot                     |
| d/d  | 11-144-4:    | \$Extend                   |
| r/r  | 2-128-1:     | \$LogFile                  |
| r/r  | 0-128-1:     | \$MFT                      |
| r/r  | 1-128-1:     | \$MFTMirr                  |
| r/r  | 9-144-17:    | \$Secure:\$SDH             |
| r/r  | 9-144-16:    | \$Secure:\$SII             |
| r/r  | 9-128-18:    | <pre>\$Secure:\$SDS</pre>  |
| r/r  | 10-128-1:    | \$UpCase                   |
| r/r  | 3-128-3:     | \$Volume                   |
| r/r  | 7451-128-1:  | AUTOEXEC.BAT               |
| r/r  | 3513-128-3:  | boot.ini                   |
| r/r  | 7450-128-1:  | CONFIG.SYS                 |
| d/d  | 3519-144-6:  | Documents and Settings     |
| r/r  | 7452-128-1:  | IO.SYS                     |
| r/r  | 27624-128-3  | IPH.PH                     |
| r/r  | 7453-128-1:  | MSDOS.SYS                  |
| r/r  | 3485-128-3:  | NTDETECT.COM               |
| r/r  | 3481-128-3:  | ntldr                      |
| r/r  | 27-128-1:    | pagefile.sys               |
| d/d  | 3999-144-6:  | Program Files              |
| d/d  | 23827-144-1: | RECYCLER                   |
| d/d  | 3522-144-6:  | System Volume Information  |
| d/d  | 28-144-6:    | WINDOWS                    |
| V/V  | 32848:       | \$OrphanFiles              |

Take your time to explore the contents of the disk and how the utilities work. What are the benefits and pitfalls of using either of the inspection methods? Is there any risk posed to the evidence when using either method? If so, what are they?

### **Exercise 3: Commencing Analysis**

You should now have a verified dataset and be ready to commence your analysis.

a) Statically locate the sensitive document from Jean's computer using the tsk utility fls. Once you've found the file, take note of its inode. Use this inode value to extract the file using the tsk utility icat.

```
▼ Hint
If you're not familiar with icat , refer to its usage documentation:
 analyst@forensics~$ man 1 icat

    Solution

One way to achieve this is to search recursively for filenames containing m57 :
 analyst@forensics~$ fls -r out.bin | grep -i m57 | less
 +++++ d/d 30938-144-1: m57jean
 +++++ r/r 32714-128-1: m57biz.LNK
 +++ r/r 32712-128-3: m57biz.xls
 . . .
We can see the inodes of the files and folders in the middle column. Use icat to extract the
file:
 analyst@forensics~$ icat out.bin 32712-128-3 > m57biz.xls
 analyst@forensics~$ ls -lah
 total 20G
 drwxr-xr-x 2 analyst analyst 4.0K Feb 16 01:37 .
 drwxr-xr-x 3 analyst analyst 4.0K Feb 16 01:37 ...
 -r--r-- 1 analyst analyst 10G Jul 10 2019 disk.bin
 -rw-r--r-- 1 analyst analyst 285K Feb 16 01:36 m57biz.xls
 -rw-r--r-- 1 analyst analyst 10G Feb 16 01:27 out.bin
```

Once extracted, you can inspect the document within your analysis environment using

gnumeric m57biz.xls . Although it's interesting to read the content, the real forensic information lies within the document metadata.

Legacy Microsoft Excel spreadsheet files (.xls) are contained within a highly structured file container known as an <u>Object Linking and Embedding (OLE) Compound File (CF)</u>. OLECF uses a FAT-like file system to define blocks that are assigned to the stream using multiple allocation tables. It also uses a directory structure to define the name of the streams.

The OLECF is used to store:

- 1. Microsoft Office 97-2003 documents:
  - Word Document (DOC)
  - Excel Spreadsheet (XLS)
  - Powerpoint Presentation (PPT)
- 2. MSN (Toolbar) (C:\Documents and Settings\%USERNAME%\Local Settings\Application Data\Microsoft\MSNe\msninfo.dat)
- 3. Jump Lists
- 4. StickyNotes.snt
- 5. Thumbs.db
- 6. Windows Installer (.msi) and patch file (.msp)
- 7. Windows Search (srchadm.msc)

b) An OLECF file has the following file signature (as a hexadecimal byte sequence): d0 cf 11 e0 a1 b1 1a e1 . Verify that the file you have extracted is an OLECF file using a raw data parsing utility (e.g. hexdump or xxd ).

```
▼ Solution
analyst@forensics~$ hexdump -C m57biz.xls | head -1
00000000 d0 cf 11 e0 a1 b1 1a e1 00 00 00 00 00 00 00 00 |......
```

```
analyst@forensics~$ xxd m57biz.xls | head -1
00000000: d0cf 11e0 a1b1 1ae1 0000 0000 0000 0000 .....
```

c) As you might expect, OLECF stored Excel files are very metadata rich. Inspect the Excel file metadata using the file utility.

### ▼ Hint

If you're not familiar with file , refer to its usage documentation:

analyst@forensics~\$ man 1 file

Solution

```
analyst@forensics~$ file m57biz.xls | tr ',' '\n'
m57biz.xls: Composite Document File V2 Document
Little Endian
Os: Windows
Version 5.1
Code page: 1252
Author: Alison Smith
Last Saved By: Jean User
Name of Creating Application: Microsoft Excel
Create Time/Date: Thu Jun 12 15:13:51 2008
Last Saved Time/Date: Sun Jul 20 01:28:03 2008
Security: 0
```

d) Once you've done this, inspect the file metadata a second time using the olemeta utility. What interesting things did you find? Can you answer any of the customer's questions yet?

```
    Hint

If you're not familiar with olemeta , refer to its usage documentation:
 analyst@forensics~$ olemeta -h

    Solution

analyst@forensics~$ olemeta m57biz.xls
olemeta 0.54 - http://decalage.info/python/oletools
THIS IS WORK IN PROGRESS - Check updates regularly!
 Please report any issue at https://github.com/decalage2/oletools/issues
 _____
 FILE: m57biz.xls
 Properties from the SummaryInformation stream:
 +-----+
             |Value
 Property
                                               +----+
 codepage |1252
                                                |title|1232|title||subject||author|Alison Smith|keywords||comments||last_saved_by|Jean User|create_time|2008-06-12 15:13:51|last_saved_time|2008-07-20 01:28:03
                                                . . .
```

Document all your findings, including the forensic artefacts you have extracted and analysed.

### **Exercise 4: Finding the Pivot**

You've now reached a critical part of your investigation. You know that Jean possessed the document of concern, and you also know some additional information about the file, including its origin and when it was last updated, however you're still yet to find how the file was exfiltrated from Jean's computer. By Jean's own admission, at least you know that it was exfiltrated.

The aim of this exercise is to find a pivot to your next data point. This pivot is of critical importance to your forensic story and will tie the remainder of your investigation together. To complete this task, please take your time to peruse the data on Jean's computer. In doing so you'll build a profile of Jean's computer usage. What applications are installed? What applications do you think Jean uses? What personal data is stored?

### ▼ Hint

Jean's personal files are stored in her user profile: \Documents and Settings\Jean\My Documents\, this could be a good place to begin.

Dynamically and/or statically inspect the filesystem contents using the techniques you've learned. Don't forget to look for deleted files.

### Solution

Once you've found the file of interest, you can open it with Firefox:

analyst@forensics~\$ firefox alisonm57.html

| O IM History with buddyalis × +                                                                                                    |
|----------------------------------------------------------------------------------------------------|
|                                                                                                    |
|                                                                                                    |
|                                                                                                    |
| IM History with buddy alisonm57                                                                                                    |
| Friday, July 18, 2008                                                                                                    |
| alisonm57 (6:05:38 AM): You know.                                                                                                    |
| alisonm57 (6:05:48 AM): We really should spend more time working and less time chatting about current events.                                                                                                    |
| m57jean (6:05:49 AM): thanks for asking. I did, but i'm not sure what to do with them.                                                                                                    |
| alisoms7 (6:05:58 AM): How many times have we changed what we are doing with this company?                                                                                                    |
| alisomm57 (isosus Am): Did you catch that gily over there?<br>alisomm57 (isosita AM): Did you catch that gily over there?                                                                                                    |
| alisoms? (8:06:21 AM): You are C2C?                                                                                                    |
| alisonm57 (6:06:28 AM): 🖟 8EF2F170-CAC5-48FE-9182-61201B8E1F8B-326-0000014CD12A4382.png                                                                                                    |
| alisonm57 (6:06:35 AM): Why aren't these people working for us?                                                                                                    |
| alisom57 (6:06:44 AN): AB872E59-0B28-4520-95F9-C6879D0AB3AC-326-0000156784F801.png                                                                                                    |
| aiisomis/ (80:03/ MA): JJ20021/ 40-/D52-4E52-A0A/-5E/9286A/93/-326-0000015381EDb503.png                                                                                                    |
| m5/jean (6:07:03 AM); uni, wasn't paying attention, bad case of PMS today, sorry.                                                                                                    |
| alisonm57 (6:07:10 AM): Are you there, or are you choking on your latte again?                                                                                                    |
| alisonm57 (6:07:14 AM): 💭34D16849-C794-42FB-85B8-078C19783C3B-326-000001575EE225E2.png                                                                                                    |
| m57jean (6:07:15 AM): "snork"<br>alisoners" (K-07:16 AM): "5nork"                                                                                                    |
| alisoms? (6:07:25 AM: Get with the proram, lava ail.                                                                                                    |
| alisonm57 (6:07:32 AM): 💭 6B7CDE4B-C017-49E9-B628-FA0E7705DCD8-326-0000015B96EBF613.png                                                                                                    |
| alisonm57 (6:07:41 AM): 💭 751 ADFD1-6F48-4FDA-925C-23E3D9977C61-326-0000015DD0BE39CF.png                                                                                                    |
| alisom57 (6:07:46 AM): 21A2BF0EA-C4A1-4058-9D37-726CD81F6649-326-0000015EEFCBEAF0.png                                                                                                    |
| m57jean (6:07:50 AM): I'm really busy looking for a new laptop bag. Do you how much those cost?<br>alicanets? (6:09:01 AM): Are you agoing charge it to the company:                                                                                                    |
| alisomity (vesses and). Ate you going clauge to the company:<br>alisomity (vesses and). Ate you going clauge to the company:<br>alisomity (vesses and).                                                                                                    |
| m57jean (6:08:16 AM): They've been complaining about 2Q issues.                                                                                                    |
| m57jean (6:08:21 AM): might not be a good time.                                                                                                    |
| aisomps' (608:34 AW): is <u>Amanda Byne</u> really going out with "Family" guy Seth McFarlane<br>alisomps' (608:34 AW): a paraently she is _http://energi.anergi.anerg |
| m5/tean (6:652 A M): Apparently site is intp.//news.aux.comentertainment/enews/sites/area/sites/area/sites/a                                                                                                    |
| alisonm57 (6:09:07 AM): 🖟 63AFA29E-B920-4150-B280-80E727543135-326 0000171DF536DB9.png                                                                                                    |
| alisonm57 (6:09:13 AM): Def dating.                                                                                                    |
| m57jean (6:09:20 AM): she's cute though. He's nasty.<br>alicometry (7:09:24 AM): they much cash is left in the account?                                                                                                    |
| m5/jean (60-94.3 AM); mow linute tash is left in the account:                                                                                                    |
| m57jean (6:10:11 AM): I think the boss has been dipping.                                                                                                    |
| mS7jean (6:10:28 AM): but he dips his everything in everything; yk?<br>alicounts7 (6:10:41 AM): Uh Lanz Law the hore: Reamber?                                                                                                    |
| alisoms' (c.t.c.in). Oil, real, rain ue oss. Reinember:<br>alisoms' (c.t.c.in). Ou work for me.                                                                                                    |
| m57jean (6:10:54 AM): sorry, told you the hormones were bad.                                                                                                    |
| mS7 Jean (6:11:05 AM): must be that second job 1 moonight at ha ha.                                                                                                    |
| mission (w.t.w. ow) - in tas not going to work, when you are working for me.<br>m5/iean (#1.23 AM: ves MA'AM.                                                                                                    |
| alisome (6:12:10 AM): Let's fine some more skin in the office. I really do not think that web-based tattoo removal with the USB laser tele-operated by some doctor in Pune is going to be a good launch produ                                                                                                    |
| alisonm57 (6:12:13 AM): But you never know.                                                                                                    |
| m57pean (6:12:23 AM): It depends on how we market it.                                                                                                    |
|                                                                                                    |
| Figure 1: Chat Logs                                                                                                    |
|                                                                                                    |

Once you've found the right file, take note of the relevant time metadata, as this information is crucial to complete exercise five; it's your next pivot.

What conclusions can be drawn from the discussions held between the two parties? Document all your findings, including the forensic artefacts you've extracted and analysed.

### Exercise 5: MFT Analysis

The first part of exercise five requires you to extract and process the filesystem's master file table (MFT).

a) Using the tsk utility fls , statically locate the MFT from Jean's computer. Once you've located the file, extract it to your analysis environment using the tsk utility icat .

### ▼ Hint

Using what you learned in earlier exercises, identify the correct inode of the MFT, then use icat to extract it to your analysis environment.

#### Solution

| analyst@forensi  | cs~\$ fls out.bin   head -15               |  |  |  |  |  |  |  |  |  |
|------------------|--------------------------------------------|--|--|--|--|--|--|--|--|--|
| d/d 3519-144-6:  | Documents and Settings                     |  |  |  |  |  |  |  |  |  |
| r/r 4-128-4:     | GAttrDef                                   |  |  |  |  |  |  |  |  |  |
| r/r 8-128-2:     | \$BadClus                                  |  |  |  |  |  |  |  |  |  |
| r/r 8-128-1:     | <pre>\$BadClus:\$Bad</pre>                 |  |  |  |  |  |  |  |  |  |
| r/r 6-128-1:     | \$Bitmap                                   |  |  |  |  |  |  |  |  |  |
| r/r 7-128-1:     | \$Boot                                     |  |  |  |  |  |  |  |  |  |
| d/d 11-144-4:    | \$Extend                                   |  |  |  |  |  |  |  |  |  |
| r/r 2-128-1:     | \$LogFile                                  |  |  |  |  |  |  |  |  |  |
| r/r 0-128-1:     | \$MFT                                      |  |  |  |  |  |  |  |  |  |
| r/r 1-128-1:     | \$MFTMirr                                  |  |  |  |  |  |  |  |  |  |
| r/r 9-144-17:    | \$Secure:\$SDH                             |  |  |  |  |  |  |  |  |  |
| r/r 9-144-16:    | \$Secure:\$SII                             |  |  |  |  |  |  |  |  |  |
| r/r 9-128-18:    | \$Secure:\$SDS                             |  |  |  |  |  |  |  |  |  |
| r/r 10-128-1:    | 5UpCase                                    |  |  |  |  |  |  |  |  |  |
| r/r 3-128-3:     | \$Volume                                   |  |  |  |  |  |  |  |  |  |
|                  |                                            |  |  |  |  |  |  |  |  |  |
| analyst@forensi  | cs~\$ icat out.bin 0-128-1 > MFT           |  |  |  |  |  |  |  |  |  |
| analyst@forensi  | cs~\$ ls -lah                              |  |  |  |  |  |  |  |  |  |
| total 21G        |                                            |  |  |  |  |  |  |  |  |  |
| drwxr-xr-x 2 and | alyst analyst 4.0K Feb 16 01:48 .          |  |  |  |  |  |  |  |  |  |
| drwxr-xr-x 3 and | alyst analyst 4.0K Feb 16 01:37            |  |  |  |  |  |  |  |  |  |
| -rr 1 and        | alyst analyst 10G Jul 10 2019 disk.bin     |  |  |  |  |  |  |  |  |  |
| -rw-rr 1 and     | alyst analyst 285K Feb 16 01:36 m57biz.xls |  |  |  |  |  |  |  |  |  |
| -rw-rr 1 ana     | alyst analyst 33M Feb 16 01:48 MFT         |  |  |  |  |  |  |  |  |  |
| -rw-rr 1 and     | alyst analyst 10G Feb 16 01:27 out.bin     |  |  |  |  |  |  |  |  |  |
|                  |                                            |  |  |  |  |  |  |  |  |  |

The MFT is typically near the start of a partition, so the head command is useful here.

b) In its raw state the MFT is not human readable. Using the analyzeMFT.py python utility, convert the MFT into a human readable comma separated values (CSV) file.

# v Hint If you're not familiar with analyzeMFT.py , refer to its usage documentation: analyst@forensics~\$ analyzeMFT.py -h v Solution

Use <u>-f</u> to specify the filename to analyse, <u>-o</u> to specify your output filename, and <u>-w</u> to use \ instead of /:

analyst@forensics~\$ analyzeMFT.py -f MFT -o MFT.csv -w

c) Once you've converted the MFT into a CSV file, open it in Gnumeric :

```
analyst@forensics~: gnumeric MFT.csv
```

Search for your data point from exercise four within the spreadsheet and pivot using temporal analysis of the surrounding filesystem events.

What can you deduce from the events that you observed? Do your deductions match your final conclusions from exercise four (they should!). Document all your findings, including the forensic artefacts you've extracted and analysed.

d) Of interest, Windows Prefetch files (introduced in Windows XP) are designed to speed up the application start-up process. Prefetch files contain the name of the executable, a Unicode list of DLLs used by that executable, a count of how many times the executable has been run, and a timestamp indicating the last time the program was run. Raw Windows Prefetch files are not human readable. However, you can use the sccainfo utility to convert Prefetch files into a human readable form.

```
▼ Hint
```

If you're not familiar with the sccainfo utility, refer to its usage documentation:

analyst@forensics~\$ man 1 sccainfo

### Solution

According to our MFT research, there are some prefetch files in \Windows\Prefetch\

| analyst@forensi | cs~\$ <b>fls</b> | -rpd   | out.bin   | grep    | Prefetch    |     |
|-----------------|------------------|--------|-----------|---------|-------------|-----|
| r/- * 0:        | WINDOWS          | /Prefe | etch/SHM0 | GRATE.E | XE-1BA69E68 | .pf |

| ~ / | * a. | WINDOWS / Drafatab / OSAO EVE 27CD7DD9 p | £ |
|-----|------|------------------------------------------|---|

r/- \* 0: WINDOWS/Prefetch/OSA9.EXE-27CD7DB8.pf
r/- \* 0: WINDOWS/Prefetch/RUNDLL32.EXE-268BFF96.pf

If we want to analyse the existing prefetch, the easiest way is by mounting our binary image and running sccainfo on the files directly:

```
analyst@forensics~$ sccainfo /mnt/lab2/WINDOWS/Prefetch/EXCEL.EXE-1C75F8D6.pf
Windows Prefetch File (PF) information:
```

| Format version      | : 17                                  |
|---------------------|---------------------------------------|
| Prefetch hash       | : 0x1c75f8d6                          |
| Executable filename | : EXCEL.EXE                           |
| Run count           | : 2                                   |
| Last run time:      | : Jul 20, 2008 01:27:40.718750000 UTC |
|                     |                                       |

Filenames:

| Number of filenames                                                     | : 59                                                                               |
|-------------------------------------------------------------------------|------------------------------------------------------------------------------------|
| <br>Filename: 16<br>FILES\MICROSOFT OFFICE\OFFICE\EXCEL.EXE             | : \DEVICE\HARDDISKVOLUME1\PROGRAM                                                  |
| <br>Filename: 39<br>\JEAN\LOCALS~1\TEMP\M57BIZ.XLS                      | : \DEVICE\HARDDISKVOLUME1\DOCUME~1                                                 |
| <br>Volumes:                                                            |                                                                                    |
| Number of volumes                                                       | : 1                                                                                |
| Volume: 1 information:<br>Device path<br>Creation time<br>Serial number | : \DEVICE\HARDDISKVOLUME1<br>: May 13, 2008 22:18:43.625000000 UTC<br>: 0x744fc21f |

See what other interesting programs were run around our time of interest.

### **Exercise 6: Exfiltration**

You've now commenced the final lap of your investigation. You could possibly take a few guesses about what happened. However, a forensic analyst never takes a guess or assumes, so you need to find that smoking gun.

You know that Jean was using Microsoft Outlook just before she had the conversation with Alison. From both her discussion and interview you also know that she admitted to emailing the confidential document.

Of interest, Microsoft Outlook uses the Personal Storage Table (.pst) file format to store copies of messages, calendar events, and other items. Although a pst file can be split if it becomes excessively large, on most systems it's simply a single file.

a) Statically locate Jean's pst file using the tsk utility fls . Once you've located the file, extract it into your analysis environment using the tsk utility icat .

▼ Hint
Browse the filesystem using fls -r out.bin inode :
analyst@forensics~\$ fls -r out.bin 3519-144-6
d/d 10222-144-6: Administrator

d/d 3521-144-6: All Users

```
d/d 3520-144-7: Default User
d/d 17437-144-5: Devon
d/d 16144-144-5: Jean
d/d 10151-144-6: LocalService
d/d 3368-144-6: NetworkService
```

### $\checkmark$ Solution

If we look in the inode of Jean's user profile for Outlook or .pst files, we discover Jean's pst:

```
analyst@forensics~$ fls -r out.bin 16144-144-5 | grep outlook ++++ r/r 17358-128-3: outlook.pst
```

We can then export it with icat :

```
analyst@forensics~$ icat out.bin 17358-128-3 > outlook.pst
analyst@forensics~$ ls -lah outlook.pst
-rw-r--r- 1 analyst analyst 2.3M Feb 16 01:57 outlook.pst
```

b) A pst file is not human readable in its raw state. Using the pffinfo and pffexport utilities, convert Jean's pst file into a human readable format.

### ▼ Hint

```
If you're not familiar with the pffinfo or pffexport utilities, refer to their usage documentation:
```

analyst@forensics~\$ man 1 pffinfo
analyst@forensics~\$ man 1 pffexport

### Solution

Run pffexport directly on the pst, with options if you so choose to make the output easier to manage:

```
analyst@forensics~$ pffexport outlook.pst
pffexport 20180714
```

```
Opening file.
Exporting items.
Exporting folder item 1 out of 5.
Exporting email item 1 out of 9.
Exporting recipient.
Exporting recipient.
Exporting recipient.
Exporting recipient.
Exporting recipient.
Exporting recipient.
Exporting recipient.
Exporting recipient.
Exporting recipient.
Exporting recipient.
```

```
Exporting recipient.
Exporting email item 6 out of 9.
Exporting recipient.
Exporting email item 7 out of 9.
Exporting recipient.
Exporting email item 8 out of 9.
Exporting recipient.
Exporting email item 9 out of 9.
Exporting recipient.
Exporting email item 1 out of 222.
Exporting attachment 1 out of 8.
. . .
analyst@forensics~$ cat outlook.pst.export/Top\ of\ Personal\ Folders/Sent\
Items/Message00018/Message.txt
I'm handling some business-trip-related stuff. any reservations you want me to
make on your behalf?
Ps What's this thing about Katie' Holmse's hands?
What are you doing?
```

c) Inspect Jean's extracted emails. What did you find? Can you now answer the customer's final questions? Did you find anything unexpected? Document all your findings and include all the forensic artefacts you've extracted and analysed.

If you've been consistently documenting everything so far, and haven't cut any corners, then turning your notes into a final report should be straightforward. Make sure your report tells the complete story (no omissions) and is entirely based on fact (no conjecture). The structure of the report should include a high-level executive summary which succinctly answers all the customers questions, furthermore a technical section should also be included that contains all your technical analytical findings. Be sure to include all the artefacts that you extracted, including their relevant information, to verify all your statements and claims. A complete forensic analysis should always be repeatable and deterministic, especially if legal proceedings are to follow.

### Exercise 7: SuperTimeline (Bonus)

If you made it this far and still have time remaining, consider spending some time introducing yourself to plaso . Plaso is the Python-based back-end engine used by tools such as

log2timeline for the automatic creation of supertimelines. The goal of log2timeline (and plaso) is to provide a single tool that can parse various log files, and forensic artefacts from computers and related systems to produce a single correlated timeline. This timeline can then be easily analysed by forensic investigators and analysts, speeding up investigations by correlating the vast amount of information found on an average computer system. Plaso is intended to be used when creating supertimelines but also supports creating targeted timelines.

The number of file formats supported by plaso is vast and extensible, so if a particular artefact isn't supported you can easily add support yourself. Plaso is also more than just a development framework and contains command-line tools for analysts who just want to perform investigations and not do development. Spend some time reading the help for

log2timeline.py , pinfo.py , and psort.py . Create a supertimeline using Jean's computer using the log2timeline.py utility and repeat your analysis.

### Solution

The simplest way to create a complete supertimeline is to use the psteal frontend:

(NB: this command will take about an hour to complete with default RAM/CPU settings. You can safely ignore any 'deprecation' warnings.)

```
analyst@forensics~$ psteal.py --source out.bin -o dynamic -w timeline-psteal.csv
plaso - psteal version 20190131
```

Storage file : 20230216T020142-out.bin.plaso

| Identifier     |     |         | PID  | Status    | Memory  | Events      |   |
|----------------|-----|---------|------|-----------|---------|-------------|---|
| Tags           |     | Reports |      |           |         |             |   |
| Main           |     |         | 2673 | exporting | 1.0 GiB | 1769350 (0) | 0 |
| (0)            | 0   | (0)     |      |           |         |             |   |
|                |     |         |      |           |         |             |   |
| Processing con | np] | leted.  |      |           |         |             |   |

Storage file is 20230216T020142-out.bin.plaso

The entire timeline-psteal.csv will likely be too large to open in Excel, so try filtering the artefacts down with the log2timeline and placo filtering options.

Alternatively, it *might* open in gnumeric .

To create a more succinct, targeted timeline, use log2timeline.py and plaso .

#### ▼ Hint

First, look at the log2timeline.py help file to get an idea of the commands and filters available to you:

```
analyst@forensics~$ log2timeline.py -h
usage: log2timeline.py [-h] [--troubles] [-V] [--artifact_definitions PATH]
[--custom_artifact_definitions PATH]
                       [--data PATH] [--artifact_filters ARTIFACT_FILTERS]
[--artifact_filters_file PATH]
                       [--preferred_year YEAR] [--process_archives]
[--skip_compressed_streams] [-f FILE_FILTER]
                       [--hasher_file_size_limit SIZE] [--hashers HASHER_LIST]
[--parsers PARSER_FILTER_EXPRESSION]
                       [--yara_rules PATH] [--partitions PARTITIONS] [--volumes
VOLUMES] [--language LANGUAGE_TAG]
                       [--no_extract_winevt_resources] [-z TIME_ZONE] [--no_vss]
[--vss_only] [--vss_stores VSS_STORES]
                       [--credential TYPE:DATA] [-d] [-q] [-u] [--info]
[--use_markdown] [--no_dependencies_check]
                       [--logfile FILENAME] [--status_view TYPE] [-t TEXT]
[--buffer_size BUFFER_SIZE]
                       [--queue_size QUEUE_SIZE] [--single_process]
[--process_memory_limit SIZE]
                       [--temporary_directory DIRECTORY] [--vfs_back_end TYPE]
[--worker_memory_limit SIZE]
                       [--worker_timeout MINUTES] [--workers WORKERS]
[--sigsegv_handler] [--profilers PROFILERS_LIST]
                       [--profiling_directory DIRECTORY] [--profiling_sample_rate
SAMPLE_RATE] [--storage_file PATH]
                       [--storage_format FORMAT] [--task_storage_format FORMAT]
                       [SOURCE]
log2timeline is a command line tool to extract events from individual
files, recursing a directory (e.g. mount point) or storage media
image or device.
More information can be gathered from here:
    https://plaso.readthedocs.io/en/latest/sources/user/Using-log2timeline.html
positional arguments:
  SOURCE
                        Path to a source device, file or directory. If the source
is a supported storage media device or
                        image file, archive file or a directory, the files within
are processed recursively.
options:
  -h, --help
                        Show this help message and exit.
                        Show troubleshooting information.
  --troubles
                        Show the version information.
  -V, --version
```

### ▼ Hint

It's recommended you use a filter file to reduce the number of files being parsed. An example filter.txt is included in the Lab 2 materials, but others can be found online (e.g. https://github.com/log2timeline/plaso/blob/main/data/filter\_windows.txt).

### ▼ Hint

You can further limit the processing time by telling log2timeline not to hash files above a certain size, and by choosing a fast hashing algorithm, such as MD5.

#### ▼ Hint

Finally, you should choose to parse only those artefacts which are of interest or that are relevant to your investigation. You can view the full list of artefact parsers by using the list command:

analyst@forensics~\$ log2timeline.py --parsers list WARNING: the version of plaso you are using is more than 6 months old. We strongly recommend to update it. Name : Description \_\_\_\_\_ android\_app\_usage : Parser for Android usage history (usage-history.xml) files. apache\_access : Parser for Apache access log (access.log) files. apt\_history : Parser for Advanced Packaging Tool (APT) History log files. asl\_log : Parser for Apple System Log (ASL) files. bash\_history : Parser for Bash history files. bencode : Parser for Bencoded files. binary\_cookies : Parser for Safari Binary Cookie files. bsm\_log : Parser for Basic Security Module (BSM) event auditing files. chrome\_cache : Parser for Google Chrome or Chromium Cache files. chrome\_preferences : Parser for Google Chrome Preferences files. cups\_ipp : Parser for CUPS IPP files. custom\_destinations : Parser for Custom destinations jump list (.customDestinations-ms) files. czip : Parser for Compound ZIP files. dockerjson : Parser for Docker configuration and log JSON files. dpkg : Parser for Debian package manager log (dpkg.log) files. esedb : Parser for Extensible Storage Engine (ESE) Database File (EDB) format.

```
. . .
```

Solution (Alternate)

All of this may then result in a log2timeline command like this:

(NB: You can safely ignore any 'deprecation' warnings.)

```
analyst@forensics~$ log2timeline.py -f filter.txt --hasher_file_size_limit 1
--hashers md5 --parsers
custom_destinations,lnk,mactime,mft,olecf,pe,recycle_bin,usnjrnl,winevt,winevtx,winjob,winreg
-d --logfile l2t.log --storage_file plaso.dmp disk.bin
```

Once this command eventually completes, you'll be left with a plaso.dmp file. This file can't be read in it's current form, so you need to convert it to something simpler, like a CSV. To do that, use psort.py :

analyst@forensics~\$ psort.py --output\_time\_zone "UTC" -o L2tcsv plaso.dmp -w
timeline-plaso.csv

You can then open the resulting file in gnumeric or Excel. Consider filtering further around a time you've already identified malicious activity. More information can be found in the psort documentation: https://plaso.readthedocs.io/en/latest/sources/user/Using-psort.html